# AOP-F02

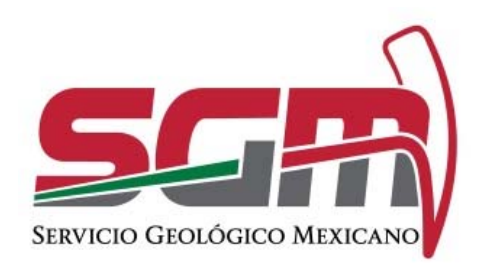

## Manual de Operación de Servicio de Análisis Químicos, Caracterización de Minerales e Investigación Metalúrgica SGM-00-003.

RF-AOP NECESIDADES UTIC/VERSIÓN 01, VIGENTE A PARTIR DEL 06 DE MARZO DE 2018

Administración de la Operación

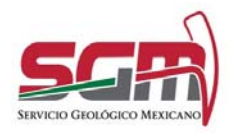

Administración de la Operación

#### Objetivo

Llevar a cabo la automatización de los servicios de Análisis Químicos, Caracterización de Minerales e Investigación Metalúrgica para que el usuario pueda realizar su solicitud en línea.

#### Definiciones, Abreviaturas, Referencias

SGM.- Servicio Geológico Mexicano

#### Usuarias o Usuarios Finales

Todos los ciudadanos interesados en realizar un estudio de laboratorio del SGM tales como empresas mineras, concesionarios, entre otros.

#### Funcionalidad y Operación de la Solución Tecnológica

El sistema permite al ciudadano realizar una solicitud de estudio de laboratorios del SGM en línea.

Para comenzar el trámite se debe de ingresar al portal GOB.MX desde un explorador web.

Seleccionar la sección de Trámites/Economía/Minería/Solicitud de análisis químicos, estudios de caracterización y pruebas metalúrgicas para rocas y minerales.

| gob mx                          |   | E. 1 %                        |   | Trámites Gobierno Participa Datos                                                             | ٩  |
|---------------------------------|---|-------------------------------|---|-----------------------------------------------------------------------------------------------|----|
| Educación                       | > | Economía                      |   | Fitzar                                                                                        |    |
| Identidad                       | > | Actividades agroalimentarias  | > | A-Z                                                                                           |    |
| Salud                           | > | Acuacultura y pesca           | > | Aprobación de agrupamiento de concesiones<br>mineras, la incorporación o separación de        | ,  |
| Programas sociales.             | > | Almacenes generales           | > | éstas a uno o más agrupamientos                                                               |    |
| Trabajo                         | > | Apoyo a emprendedores         | > | Aviso sobre el inicio de operaciones de<br>beneficio de minerales o sustancias<br>concesibles | 0  |
| impuestos y contribuciones      | > | Cornercio electrónico         | > | Certificación de inscripciones en el Registro                                                 |    |
| Migración, visa y pasaporte     | > | Comercio exterior             | > | Público de Minería o copias certificadas de<br>documentos que les dieron origen               | >  |
| Economia                        | > | Contratos de adhesión         | > | Certificación, cuantificación y cualificación de<br>recursos minerales                        |    |
| Territorio y vivienda           | > | Correduría Pública            | > | Consulta de información geológica                                                             | 5  |
| Turismo                         | > | Crezcamos juntos              | > | Contrato de servicios (estudio de exploración<br>o evaluativo por actividad específica o      |    |
| Medio ambiente                  | > | Garandas mobilarias           | 6 | actividad con carácter integral)                                                              |    |
| Seguridad, legalidad y justicia | > | Industria y comercio          | , | Corrección administrativa por datos erróneos<br>en el título de concesión o asignación minera | >  |
| Servicios financieros           | > | Contraction of the local data |   | Corrección administrativa por modificación a                                                  | 12 |

Se muestra una descripción de lo que es el trámite a solicitar y los requisitos. Dar clic en Trámite en línea.

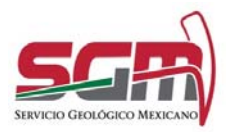

## MANUAL DE OPERACIÓN DE SERVICIO DE ANÁLISIS QUÍMICOS, CARACTERIZACIÓN DE MINERALES E INVESTIGACIÓN METALÚRGICA SGM-00-003.

Administración de la Operación

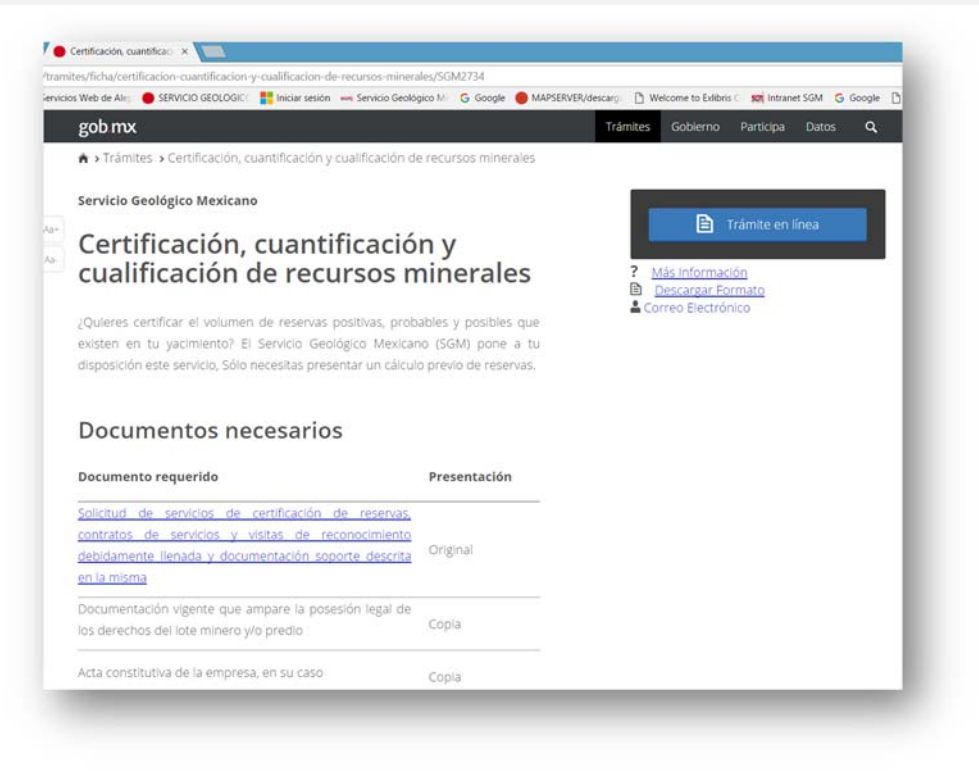

Se mostrará la pantalla de inicio del trámite para lo cual es necesario contar con un usuario y contraseña, en caso de contar con estos datos solo se ingresan en la primera pantalla y utilizando el botón de Enviar.

En caso de no contar con los datos de usuario y contraseña utilizar el botón Regístrate aquí.

| 0                                |                                                                       |  |  |
|----------------------------------|-----------------------------------------------------------------------|--|--|
| 5Gm)                             |                                                                       |  |  |
| Servicio<br>caracter<br>e invest | de análisis químicos,<br>rización de minerales<br>igación metalúrgica |  |  |
| ngreso al 1                      | tràmite                                                               |  |  |
| ngreso al                        | tramite                                                               |  |  |
| Usuario:                         | Ingresa tu usuario                                                    |  |  |
| Usuario:<br>Contraseña:          | Ingresa tu usuario                                                    |  |  |
| Usuario:<br>Contraseña:          | Ingresa tu usuario<br>Ingresa tu contraseña<br>Registrate aquí Enxar  |  |  |

En la siguiente pantalla seleccionar el tipo de usuario que se va a registrar ya sea persona física o moral.

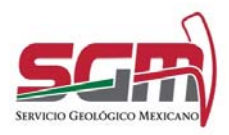

Administración de la Operación

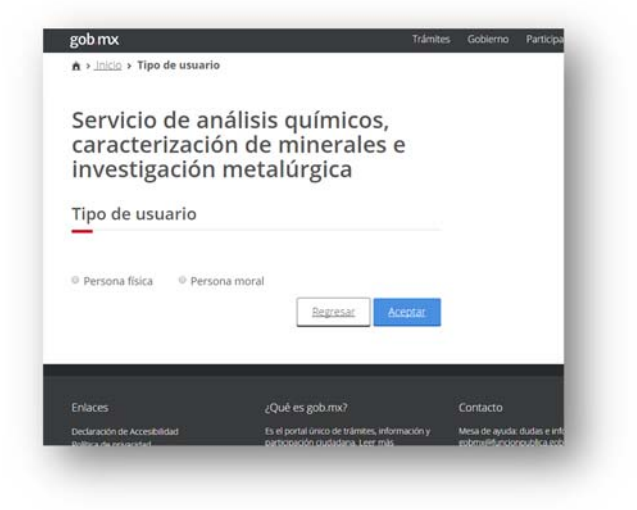

En la pantalla de registro del usuario se debe de capturar todos los datos solicitados para poder proseguir con el trámite, para personas físicas ingresa el CURP para ser validada por la RENAPO lo cual regresará el Nombre, primer apellido y segundo apellido.

Al finalizar la captura de los datos, presionar el botón "Guardar".

Pantalla persona física.

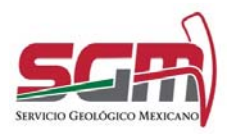

Administración de la Operación

| investigación meta                        | lúrgica                   |                                                                                                    |
|-------------------------------------------|---------------------------|----------------------------------------------------------------------------------------------------|
| Datos del solicitant                      | te                        |                                                                                                    |
| Clave Única de Registro de Población (    | CURPI:                    |                                                                                                    |
| Ingressing CLRP                           |                           | Valida CLRP                                                                                                    |
| Registro Federal de Contribuyentes (R     | FC)*:                     |                                                                                                    |
| ingresa tu RFC                            |                           |                                                                                                    |
| Nombre(s)*:                               | Primer apellido*:         | Segundo apellido:                                                                                                    |
| Ingresa lu nombre(0                       | ingresa tu primer apelido | ing esi tu vegundo apelido                                                                                                    |
| Lada: Teléfono filo:                      | Teléfono móvil:           | Correo electrónico*:                                                                                                    |
| Lada Gemple-5552589658                    | Gemplo 5515896587         |                                                                                                    |
| Códico postal:                            |                           |                                                                                                    |
| Codigo postal:                            |                           |                                                                                                    |
| Carden action                             | Martinia a Martinia       | 1                                                                                                    |
| Estador:                                  | Municipio o Alcaldia*:    | Localidad:                                                                                                    |
| 3444.00701154.020                         | Sectors.                  | <ul> <li>Marine and a second second seco</li></ul> |
| Colonia*:                                 | Calle*:                   | Número exterior: Número interior:                                                                                                    |
| a Marrie an Chicken                       | alliante case             | PAULIERO ESCENCIF PAULIERO REPROP                                                                                                    |
| Entre que calles:                         |                           |                                                                                                    |
| tritre qué validades se eccuentra el dori | 8(34)                     |                                                                                                    |
| Calle posterior:                          |                           |                                                                                                    |
| cale positivo al conicilo                 |                           |                                                                                                    |
| Usuario*:                                 | Contraseña*:              |                                                                                                    |
| MARTING CRACKING                          | Manino o Carochines       |                                                                                                    |
| Datos del represen                        | tante legal               |                                                                                                    |
| Nombre(s):                                | Primer apellido:          | Segundo apellido:                                                                                                    |
| legresa tu nontzerőá                      | ingresa primer apellido   | logresa segundo apellido                                                                                                    |
|                                           |                           |                                                                                                    |
| Campos obligatorios                       |                           | Risgielair Guardar                                                                                                    |
|                                           |                           |                                                                                                    |
|                                           |                           |                                                                                                    |

Pantalla persona moral.

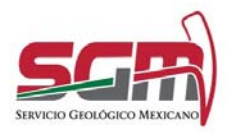

Administración de la Operación

| Datos del solicitan                      | te                      |   |                      |                 |
|------------------------------------------|-------------------------|---|----------------------|-----------------|
|                                          |                         |   |                      |                 |
| Registro Federal de Contribuyentes (R    | FC)*:                   |   |                      |                 |
| Ingresia tu RPC                          |                         |   |                      |                 |
| Denominación o razón social*:            |                         |   |                      |                 |
| Ingresa el nombre de la razón social.    |                         |   |                      |                 |
| Lada: Teléfono fijo:                     | Teléfono móvil:         |   | Correo electrónico*  |                 |
| Lada Ejemplo: 5552589658                 | Ejemplo 5515896587      |   | ejemplo@gob.mx       |                 |
| Domicilio                                |                         |   |                      |                 |
| Código postal:                           |                         |   |                      |                 |
| Ejempliz 42080                           |                         |   |                      |                 |
| Estado*:                                 | Municipio o Alcaldia*:  |   | Localidad:           |                 |
| Selecciona Estado                        | Selecciona              | • | Ingresa tu tocalidad |                 |
| Colonia*:                                | Calle*:                 |   | Número exterior:     | Número interior |
| Ingresa tu colonia                       | Ingresa tu calle-       |   | Número esterior      | Número interior |
| Entre que calles:                        |                         |   |                      |                 |
| Entre qué vialidades se encuentra el don | ricilio                 |   |                      |                 |
| Calle posterior:                         |                         |   |                      |                 |
| Calle posterior al domicilio             |                         |   |                      |                 |
| Usuario*:                                | Contraseña*:            |   |                      |                 |
| Minimo 6 caracteres                      | Minimo 6 caracteres     |   |                      |                 |
| Datos del represen                       | tante legal             |   |                      |                 |
| Nombre(s):                               | Primer apellido:        |   | Segundo apellido:    |                 |
| ingresa tu nombre(s)                     | ingresa primer apellido |   | Ingresa segundo ap   | ditido          |
|                                          |                         |   |                      |                 |

Es importante mencionar que los datos marcados con (\*) son obligatorios, Si el CURP no tiene el formato correcto o no es validó se mostrará un error de validación de CURP, así como del RFC y el Email. Si los datos son incorrectos o quedan campos obligatorios vacíos va a mostrarse un mensaje de error hasta que todos los campos sean capturados.

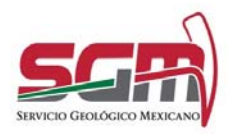

Administración de la Operación

|                                                                                     | A                                                                   |                                                                  | Salandary, Jualantes: Partugas, Juano 🕒                               |     |
|-------------------------------------------------------------------------------------|---------------------------------------------------------------------|------------------------------------------------------------------|-----------------------------------------------------------------------|-----|
|                                                                                     | Servicio de análisis<br>caracterización de r<br>investigación metal | químicos,<br>ninerales e<br>úrgica                               |                                                                       |     |
|                                                                                     |                                                                     | the flag behavior carrante instanciane.                          |                                                                       |     |
|                                                                                     | Datos del solicitante                                               | 9                                                                |                                                                       |     |
|                                                                                     | Registre Federal de Cantribuyentes<br>(MFCP)                        | Clave Gnica de Registro de Publición<br>(CURP)<br>Imprese (2007) |                                                                       |     |
|                                                                                     | Neuroderei(s)*:                                                     | Primer apellido*)                                                | Segunda apallate                                                      |     |
|                                                                                     |                                                                     |                                                                  | Augusta to augusta and the                                            |     |
| ervicio de análisis químico<br>tracterización de mineral<br>vestigación metalúrgica | os,<br>es e                                                         | Servicio<br>caracte<br>investig                                  | de análisis químicos,<br>rización de minerales e<br>ación metalúrgica |     |
| La ELRENCE                                                                          | e escanto en la tale de deta                                        |                                                                  | E sampe CORP has sumple son a formatio especificante                  |     |
|                                                                                     |                                                                     | Datos d                                                          | el solicitante                                                        |     |
| atos del solicitante                                                                |                                                                     |                                                                  |                                                                       |     |
| itos del solicitante                                                                | Yanga KUMP                                                          | Class Units de<br>Organistic (1.)                                | Registre de Población (CUBP)                                          | - 1 |

Nos mostrará el formato de la solicitud en el cual es necesario llenar los campos con la información solicitadas y dar clic en el botón Guardar solicitud.

|                                                                                                    |                                    | Pruéba comité | 1str |
|----------------------------------------------------------------------------------------------------|------------------------------------|---------------|------|
| Servicio de análisis<br>caracterización de r<br>investigación metal                                                                                                  | químicos,<br>ninerales e<br>úrgica |               |      |
| Información del trá                                                                                                    | mite                               |               |      |
| Laboratoriat                                                                                                    |                                    |               |      |
| <sup>®</sup> Daxaca <sup>®</sup> Chihuahua                                                                                                    |                                    |               |      |
| Tipo de estudio*:                                                                                                    |                                    |               |      |
| Selecciona 🔻                                                                                                    |                                    |               |      |
| Descripción de la actividad productiva q                                                                                                    | ue desarrolla*:                    |               |      |
| Describe is activitied                                                                                                    |                                    |               |      |
|                                                                                                    |                                    |               |      |
| Especificación del servicio requerido *:                                                                                                    |                                    |               |      |
| Especificación del servicio requerido *;<br>Describe la localización para acceso                                                                                     |                                    |               |      |
| Especificación del servicio requerido *:<br>Descrite is/ecatazodin para acorso<br>Fecha de envio*                                                                    |                                    |               |      |
| Especificación del servicio requerido *:<br>Describe is/locatización para acorso<br>Fecha de envío*<br>Seleccone is fecha                                            |                                    |               |      |
| Especificación del servicio requerido *:<br>Describe infostización para acorso<br>Fecha de envío*<br>Sedeccone la fecha III<br>Mada de recepción*:                   | Especificar:                       |               |      |
| Especificación del servicio requerido *;<br>Descrito si vicolización para acoeso<br>Fecha de envíce*<br>Seleccone si facha III<br>Modo de recepción*;<br>Seleccona * | Especificar:                       |               |      |
| Especificación del servicio requerido 1:<br>Cenardo el sicolatación para acteria<br>Fecha de envío*<br>Soleccone la facha III<br>Mada de recepción*:<br>Seleccona Y  | Especificar:                       |               |      |

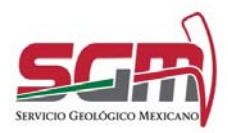

#### MANUAL DE OPERACIÓN DE SERVICIO DE ANÁLISIS QUÍMICOS, CARACTERIZACIÓN DE MINERALES E INVESTIGACIÓN METALÚRGICA SGM-00-003. Administración de la Operación

Una vez llenado los campos solicitados nos muestra la pantalla para agregar las muestras que requieren ser analizadas con la descripción del estudio solicitado. Al terminar de cargar las muestras damos clic en el botón de Aceptar

| gob mx                                                         |                                                  |                                        | Trá                 | mites  | Gobierno | Participa | Dutos  |     |
|----------------------------------------------------------------|--------------------------------------------------|----------------------------------------|---------------------|--------|----------|-----------|--------|-----|
| A > Inicio > Información (                                     | del trámite                                      |                                        | (                   | Pruibi | comoè    |           | 54     | ir. |
| Servicio de a<br>caracterizaci<br>investigaciór<br>Información | nálisis qu<br>ión de mi<br>n metalúi<br>del trám | uímicos,<br>inerales e<br>rgica<br>ite |                     |        |          |           |        |     |
| -                                                              |                                                  |                                        |                     |        |          |           |        |     |
| Laboratorio Oaxaca                                             |                                                  |                                        |                     |        |          |           |        |     |
| Identificador de la muest                                      | ra*:                                             | Servicio solicitado*:                  |                     |        |          |           |        |     |
| muestra2                                                       |                                                  | estudios por oro y plata               |                     |        |          |           |        |     |
| Muestras                                                       |                                                  |                                        |                     |        |          |           | Agrega | ¢   |
| Mucsulas                                                       |                                                  |                                        |                     |        |          |           |        |     |
| Contador                                                       | Muestra                                          |                                        | Servicio solicitado |        |          |           |        |     |
| 1                                                              | muestraAxt                                       |                                        | estudio por oro     |        |          |           |        | ×   |
|                                                                |                                                  |                                        |                     |        |          |           |        |     |
|                                                                |                                                  |                                        |                     |        | _        |           |        | -   |

Se muestra el formato de la solicitud con los datos correspondientes.

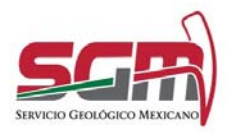

Administración de la Operación

| nvestigación metalú                                                                                                    | irgica                                                                                                    | e                                                                                                    |  |  |
|----------------------------------------------------------------------------------------------------|----------------------------------------------------------------------------------------------------|----------------------------------------------------------------------------------------------------|--|--|
| nformación del trámite                                                                                                    |                                                                                                    |                                                                                                    |  |  |
|                                                                                                    |                                                                                                    |                                                                                                    |  |  |
| Solution de Arginal - Q                                                                                                    | ation, General                                                                                                    | oanie de Vestales, a' montigatier. Vetaliegea                                                                                                    |  |  |
| The ball of the sector of the sector                                                                                                    |                                                                                                    | Total Control of Control of Contr |  |  |
| 110/2016                                                                                                    |                                                                                                    |                                                                                                    |  |  |
| maning law she for man                                                                                                    |                                                                                                    | Teste de salisital del transme                                                                                                    |  |  |
| 11-5224-004                                                                                                    |                                                                                                    | 19962010                                                                                                    |  |  |
|                                                                                                    |                                                                                                    |                                                                                                    |  |  |
|                                                                                                    | Salas pres                                                                                                    | e des del adaltates                                                                                                    |  |  |
|                                                                                                    |                                                                                                    |                                                                                                    |  |  |
| Neuron Base                                                                                                    |                                                                                                    | Persenai ristratos                                                                                                    |  |  |
| CLIP, Virgeligadileres                                                                                                    |                                                                                                    | 10C                                                                                                    |  |  |
| ert.or/0184/4cg                                                                                                    |                                                                                                    | Sector use of                                                                                                    |  |  |
| hundespij Hulba                                                                                                    |                                                                                                    | Representante legal o apisale ado                                                                                                    |  |  |
| Primer apalistic com &                                                                                                    |                                                                                                    |                                                                                                    |  |  |
| Segurde spelisle cover/2                                                                                                    |                                                                                                    |                                                                                                    |  |  |
| Netheropagey romany serverses                                                                                                    |                                                                                                    | Pelandan) g                                                                                                    |  |  |
| entenendet                                                                                                    |                                                                                                    | Primer apellato                                                                                                    |  |  |
|                                                                                                    |                                                                                                    | Segurito apolisti                                                                                                    |  |  |
| Canno electrica a gregoeligtumed can                                                                                                    |                                                                                                    | Segurdo quebdo                                                                                                    |  |  |
| Canno electrica a geografiquate d can                                                                                                    |                                                                                                    | forganilo apolida<br>folilaria (lockej razione)                                                                                                    |  |  |
| Carries which inclus groups whigh almost com                                                                                                    |                                                                                                    | forgiarako aporteksi<br>fortifiaras (fosto p. nakrostoj)<br>Carron olekto dras m                                                                                                    |  |  |
| Canno decti ina a gragi etigtuittud can                                                                                                    |                                                                                                    | Gaparako apaleki<br>Gabbare (Eda policientij<br>Control alekto Status<br>Gabbare policientij<br>Gabbare polici                                                                                                    |  |  |
| Cannor electri des ao grego alegitativo di con                                                                                                    | 1<br>201                                                                                                    | Gaptanda aparlata     Gaptanda aparlata     Gaptanda aparlataparlata     Gaptanda aparlata     Gaptanda aparlata     Gaptanda a      |  |  |
| Carrier view in a gray wight simulty of                                                                                                    | 0                                                                                                    | Separate operation Separate operation Separate operation Separate operation Separate operation Separate operation Separate operation Separate operation Separate operation Separate operation                                                                                                    |  |  |
| Carrier relation and generalized particular of a<br>Carrier relation of the second second secon                                                                                                    | i<br>Da                                                                                                    | Separak-operation Separak-operation Separak-oper |  |  |
| Cannot electri dina de grego alegitarima de par<br>Canhage preside Miloda<br>Canhage preside Miloda<br>Canhage preside Miloda<br>Canhage preside Mandala mune grenos Sen, Ca<br>Cannada du                                                                                                    | n<br>Da                                                                                                    | Separate optimis     (athere (data y noisenig)     (athere (data y noisenig)     (athere (data y noisenig)     (with estimate)  executed for at     (athere (data y noise)     (athere (data y noise)     (athere (data y noise)     (athere (data y noise)     (athere (data y noise)     (athere (data y noise)     (athere (data y noise)     (athere (data y noise)                                                                                                    |  |  |
| Connect effects that a group weight almost part<br>Connect and the second second                                                                                                    | n<br>Da<br>di afisi<br>tiatis                                                                                                    | Segurals operation     Segurals operation     Service and second second se      |  |  |
| Carrier relation or general-definitional part<br>Carrier preside Million<br>Callings preside Million<br>Callings preside Million<br>Callings preside Million<br>Callings preside Million<br>Carrier and Carrier Million (Calling<br>Milliones and Calling                                                                                                    | a<br>Data<br>Anatia                                                                                                    | Segarala apakai Segarala apakai Sedarala providenti Sedarala Secara Sedarala Secara Sedarala Secara Secara  |  |  |
| Carrier electricite au group selegitation ed y an<br>Carlinga provide selected<br>Callinga provide selected<br>Callinga provide sel                                                                                                    | n<br>Dia<br>Aratin<br>Matin                                                                                                    | Segurals aparkais     (athere (Eds protected)     (athere (Eds protected)     (athere (Eds protected)     (athere (Eds protected)     (athere (Eds protected)     (Eds protected)     (Eds protected)     (Eds protected)                                                                                                    |  |  |
| Connor risks into a group adgetational par<br>Collega paralet shood<br>Collega paralet shood<br>Collega paralet<br>the specific<br>the specific<br>Source and the second second group for the<br>Collega paralet<br>Source and the<br>Collega paralet<br>Source and the<br>Source and the<br>Source an                                                                                                    | n<br>Dan<br>Avelar<br>Heldiger                                                                                                    | Separate aparticle     (atherer (Edu proteiner))     (atherer (Edu proteiner))     (atherer (Edu proteiner)     (atherer (Edu proteiner))     (atherer (Edu proteiner))     (atherer (Edu proteiner))     (atherer (Edu proteiner))     (atherer (Edu proteiner))     (atherer (Edu proteiner))     (atherer (Edu proteiner))                                                                                                    |  |  |
| Connor relati da a grayi adiptatinud yan<br>Cologo panda Mitoda<br>Cologo panda Mitoda<br>Cologo panda Mitoda<br>Cologo panda Mitoda<br>Suranta adintar<br>Cologo panda<br>Site panda<br>Site panda<br>Site panda                                                                                                    | n<br>Dar<br>Alvelia<br>Alvelia<br>Sal Hologo,                                                                                                    | Impact of the processing       Impact of the processing       Control which the angle       Control which the angle       Impact of the processing       Impact of the processing       Impact of the processing       Impact of the processing       Impact of the processing       Impact of the processing       Impact of the processing       Impact of the processing       Impact of the processing       Impact of the processing       Impact of the processing       Impact of the processing                                                                                                    |  |  |
| Conversion sector da la general general para<br>Collega parada MMMA<br>Collega parada MMMA<br>Collega randor<br>Collega randor<br>Collega randor<br>Malaneti calentar<br>Collega parado<br>Collega parado<br>Sector parado<br>Sector parado                                                                                                    | n<br>Alvelia<br>Alvelia<br>Sel Hologo,<br>Vederos                                                                                                    | Separate optimies     Separate optimies     Separate optimies     Separate optimies     Separate optimies     Separate     Separate     Separat      |  |  |
| Conversion of the conjugation of the conjugation of                                                                                                    | n<br>Dia<br>diatka<br>thetaa<br>shekaa<br>shekaa<br>shekaa<br>sh                                                                                                    | Segaraka ayakala Segaraka ayakala Segaraka ayakala Serem Andro Senamentiji Communika Andro Senamentiji Serem Andro Senamentiji Serem Andro Senamenti Senamentiji Serem Andro   |  |  |
| Conversion of the organization of pro-<br>Contrary based without and pro-<br>Contrary provide without and provide of the<br>Contrary provide without a more general fact,<br>Contrary provide without a more general fact,<br>Contrary provide without a more general fact,<br>Contrary provide without a more general fact,<br>Contrary provide without a more general fact,<br>Sector provide without a more general fact,<br>Sector provide without a more                                                                                                    | n<br>Dering<br>Harring<br>Sal Hology,<br>Value too                                                                                                    | Separate aparticle     (aphrene (Edge ap observer))     (and approximately approximately approx      |  |  |
| Common relació das as general-diferialmentes para<br>Collegas provides Minoles<br>Collegas provides Minoles<br>Collegas provides<br>Por esperadore<br>Por esperadore<br>Por espectar por espectar<br>Por espectar<br>Por espectar | n<br>dewlog<br>station<br>sat History,<br>technique<br>desarrolle West                                                                                                    | Separate apartelia     (aphree (adapendia)     (aphree (adapendia)     (aphree (adapendia)     (aphree (adapendia))     (aphree (adapendia))       |  |  |
| Connect electric de la general-differiente da par<br>Connect electric de la general-<br>Conteger paradat sensora<br>Conteger paradat<br>Por anyorite data<br>Tori anyolas Asercada mona general: Son, Co<br>Colores praedos<br>Por epeneção Amerida mona general: Son, Co<br>Colores praedos<br>Por epeneção Amerida mona general: Son de la<br>Colores praedos<br>Por epeneção Amerida a Son de la<br>Colores praedos<br>Por epeneção Amerida a Son de la<br>Son de industria de la Asercada praeda dos espan<br>reporta da aceitar de la Asercada praeda dos espan<br>reporta da aceitar de la Asercada praeda dos espan<br>reporta da aceitar de la Asercada praeda dos espandos<br>reporta da aceitar de la Asercada praeda dos espandos<br>reporta da aceitar de la Asercada praeda dos espandos<br>reporta da aceitar de la Asercada praeda dos espandos<br>reporta da aceitar de la Asercada praeda dos espandos<br>reporta da aceitar de la Asercada praeda dos espandos<br>reporta da aceitar de la Asercada praeda dos espandos<br>reporta da aceitar de la Asercada praeda dos espandos<br>reportantes da aceitar da aceitar dos espandos<br>reportantes da aceitar de la Asercada praeda dos espandos<br>reportantes da aceitar de la Asercada praeda dos espandos<br>reportantes das aceitar da aceitar dos espandos<br>reportantes das aceitar da aceitar da                                                                                                    | n<br>Avados<br>statistic<br>statistica<br>statistica<br>statistica<br>statistica<br>statistica<br>statistica<br>statistica<br>statistica                                                                                                    |                                                                                                    |  |  |
| Connect electric de la general-déficience à con<br>Conteger provide Mendel<br>Conteger provide Mendel<br>Conteger provide Mendel<br>Conteger provide Mendel<br>Conteger provide Mendel<br>Server provide Anglie Conteger Provide Mendel<br>Conteger provide Mendel<br>Conteger provide Mendel<br>Conteger                                                                                                    | n<br>Eventin<br>Mentin<br>Mentin<br>Menterin<br>Menter                                                                                                    | Segaraka gankais     Segaraka gankais                                                                                                    |  |  |
| Carrier ekst tite a gegrundigtein und zur<br>Carlege parate M9664<br>Carlege parate M9664<br>Carlege parate<br>Carlege parate<br>Carlege                                                                                                    | n<br>Shafiq<br>Shafiq | Separabagahala     Separabagahala     Separabagahalaa     Separabagahalaa     Separabagahalaaa     Separabagahalaaa     Separabagahalaaaaaaaaaaaaaaaaaaaaaaaaaaaaaaaa                                                                                                    |  |  |
| Connect views that a general-lipitational part<br>(Collega particle selector)<br>Collega particle selector<br>Collega particle<br>Selector and Collega (Collega (Collega (Collega))<br>(Collega (Collega (Collega))<br>(Collega (Collega))<br>(Collega))<br>(Collega (Collega))<br>(Collega (Collega))<br>(Col                                                                                                    | n<br>Lindon<br>Alvelon<br>Sat Holingo,<br>Velation<br>Velation<br>Alventofic Uteration                                                                                                    | Approximate and a set of the set of the      |  |  |
| Common related that a general-light shread y and<br>Collega paratet who we<br>Collega paratet who we<br>Collega paratet who we<br>Collega paratet is more general<br>that any only only<br>Matter or and with<br>Collega paratet<br>(Second and the field of paratet from gas<br>Tapon (relative de field of paratet from gas<br>Tapon (relative de field of paratet from gas<br>Tapon (relative de field of paratet from gas<br>Tapon (relative de field of paratet from gas<br>Tapon (relative de field of paratet from gas<br>Tapon (relative de field of paratet from gas<br>Tapon (relative de field of paratet from gas<br>Tapon (relative de field of paratet field of gas<br>Tapon (relative de field of paratet field of gas<br>Tapon (relative de field of gas)                                                                                                    | n<br>Avela<br>Media<br>Media<br>Metalapa<br>Metalapa<br>Metalapa                                                                                                    | Image: Second Content of Content of Co                  |  |  |
| Comos visits that a gray subjective at an<br>Compare particle who a<br>Compare particle who a<br>Compare and a sub-<br>or any state in a sub-<br>state of a sub-<br>tive and a sub-<br>large the ordering Angles in particle and gas<br>Shore particle Angles in particle and gas<br>Shore particle Angles in particle and gas<br>Shore particle Angles in particle and gas<br>Shore particle Angles in particle and gas<br>Shore particle Angles in particle and gas<br>Shore particle Angles in particle and gas<br>Shore particle Angles in particle and gas<br>Shore particle Angles in particle and gas<br>Shore particle and a sub-<br>state discount Monocology Particle<br>Transmit and memory and additions<br>Interest in and and any state<br>Shore particle and and any state<br>Shore particle and any state<br>Shore particle and any state<br>Sho                                                                                                    | n<br>Evelop<br>Herlan<br>Volarine<br>Volarine<br>Volarine<br>Service                                                                                                    |                                                                                                    |  |  |
| Connect views the a gray subgravit and your<br>Connect views the a gray subgravit and your<br>Connect views the subgravit of the connect<br>Connect views the subgravit of the connect<br>Connect views the subgravit of the connect<br>Connect views the subgravit of the connect<br>Connect views the subject of the subgravit of the connect<br>Connect views the subject of the subgravit of the connect<br>Connect views the subject of the subject of the su                                                                                                    | n<br>Al wife,<br>Al wife,<br>set Hellage,<br>Ansamulie Means<br>Jans monorthy per<br>Service<br>Harming                                                                                                    | A calcidade la construita de la construita de la construi |  |  |
| Conversion decision or general-difference of our<br>Conversion decision or general-difference of our<br>Conversion of the conversion of the<br>Conversion of the<br>Conversion of<br>Conversion of<br>C                                                                                                    | n<br>develop<br>etersion<br>set Helinigo,<br>set Helinigo,<br>set Helinigo,<br>set Stransfer Miranis<br>for Stransfer Miranis<br>for Stransfer<br>Stransfer<br>Stransfer<br>etersion<br>etersion                                                                                                    |                                                                                                    |  |  |

También podemos generar el reporte de la solicitud, el cual se despliega en formato PDF, esto es utilizando el botón de Reporte.

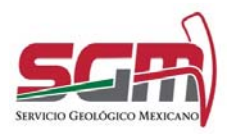

Administración de la Operación

| gob mx                                                                                            |             |                                             |                   |                                 |  |
|---------------------------------------------------------------------------------------------------|-------------|---------------------------------------------|-------------------|---------------------------------|--|
| Servicio Geológ                                                                                   | jco Mex     | icano                                       |                   |                                 |  |
| Callebud de Andélia Ouderines Constantes                                                          |             | Manadarah                                   |                   | Haroldenico                     |  |
| *Fecha de publicación del formato en el                                                           | acionide    | con de minerales e investigación metalogica |                   |                                 |  |
| DOF                                                                                               |             | POIIO                                       |                   |                                 |  |
| 31/ 07/ 2016                                                                                      |             |                                             |                   | 25                              |  |
| FF-SGM-004                                                                                        |             |                                             | Fecha de so<br>19 | licitud del tràmite<br>/04/2017 |  |
| Datos genera                                                                                      | ales del    | solicitante                                 |                   |                                 |  |
| Personas físicas                                                                                  |             |                                             | Personas m        | orales                          |  |
| CURP: Inklsjdlkjsaldkills                                                                         | F           | IFC:                                        |                   |                                 |  |
| RFC: OEIO938474KDJ                                                                                | P           | lazón Social:                               |                   |                                 |  |
| Nombre(s): Pruéba                                                                                 |             | Repre                                       | isentante legal   | o apoderado                     |  |
| Primer apellido: comcé                                                                            | 0           | URP:                                        |                   |                                 |  |
| Segundo apellido: cómce2                                                                          | f.          | FC:                                         |                   |                                 |  |
| Teléfono (lada y número): 5465465456                                                              | -           | (ombre(s):                                  |                   |                                 |  |
| Telefono móvil:                                                                                   | P           | Primer apellido:                            |                   |                                 |  |
| Correo electrónico: greyna4@hotmail.com                                                           | - 3         | egundo apellido                             | númerok:          |                                 |  |
|                                                                                                   | 2           | orreo electrónic                            | indirine of       |                                 |  |
|                                                                                                   | T           | eléfono móvil:                              |                   |                                 |  |
| Dom                                                                                               | icilio fise | cal                                         |                   |                                 |  |
|                                                                                                   | 16          |                                             |                   |                                 |  |
| Código postal: 54564                                                                              | Loca        | lidad: pruebă                               |                   |                                 |  |
| Calle: prueba                                                                                     | Mun         | icipio o Delegac                            | ion: Tetipac      |                                 |  |
| Nimara astacior                                                                                   | Erta        | to o Distrito Fee                           | larah Guarran     |                                 |  |
| Colonia: onueba                                                                                   | Entre       | e que calles:                               | deren. Oberren    |                                 |  |
| Per ejemple: Ampliación Juánez, Recidencial Histalgo, Fraccionamiento, Sección, etc.)             | Calle       | posterior:                                  |                   |                                 |  |
| Informaci                                                                                         | ión del t   | rámite                                      |                   |                                 |  |
| Análisis Físico-Químico: 🕢 Caracterización<br>Descripción de la actividad que Desarrolla: Minería | n de Mine   | erales: 🗌                                   | Investigaci       | ón Metalúrgica:                 |  |
| Especificación del servicio requerido: Estudios necesarios                                        | para det    | erminar los por                             | entajes de oro    | de mis muestras                 |  |
| Fecha de envío: 18/04/2017 Modo de Recepción: Me                                                  | insajeria   | Personal                                    | Otros             | Especificar:                    |  |
| Forma para enviar resultados: Me                                                                  | insajeria   | Personal                                    | Ceros             | Especificar:                    |  |
| Identificados de la muestra                                                                       |             |                                             | Consiste solicit  | rda                             |  |
| Identificador de la muestra                                                                       |             |                                             | servicio solicita | 006                             |  |

Al enviar la solicitud se muestra una encuesta de satisfacción del cliente para ser llenada.

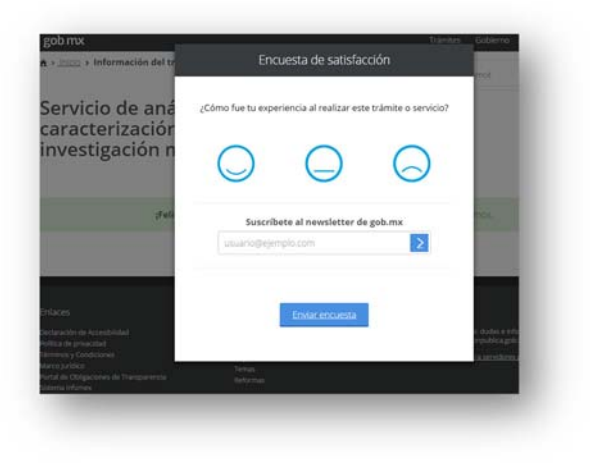

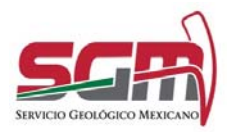

Administración de la Operación

Se enviará por correo el formato de la solicitud como término del trámite, la cual llegará al correo registrado por el ciudadano. Con este correo se concluye el trámite.

| goo mx                                                                                   | SGM)                                                     |
|------------------------------------------------------------------------------------------|----------------------------------------------------------|
| Estimado(a) Pruéba comoi                                                                 |                                                          |
| Se hace de lu conocimiento que la solicitud del servicio ha sido recibida satisfactoriam | anta.                                                    |
|                                                                                          |                                                          |
| In breve nos pondremos en contecto contiga por este medio.                               |                                                          |
|                                                                                          |                                                          |
| Solotud de Análais Químicos                                                              | Caracterización de Minerales e Investigación Metalúrgica |
| *Facha de sublicación del formato en al DOF                                              | Fala                                                     |
| 31/07/2015                                                                               | 25                                                       |
| Homoclave del formato                                                                    | Fecha de solicitud del trámite                           |
| FF-5GM-001                                                                               | 19/04/2017                                               |
|                                                                                          | Datos ganerales del solicitante                          |
| Personan faican                                                                          | Parsonas musales                                         |
| CURP desidentia                                                                          | RFC.                                                     |
| RFC: DEIO\$3474KDJ                                                                       | Rapin stolak                                             |
| Nombre(s) Pruéba                                                                         | Representante legal o apoderado                          |
| Primar apellido: comce                                                                   | CURP                                                     |
| Sepundu apellido: cómice2                                                                | 8FC                                                      |
| Yeléfono (tada y número): 5465465456                                                     | Nombreix):                                               |
| Teléfono móvit                                                                           | Primer apelida:                                          |
| Correo electrónico: grayne4@cotmail.com                                                  | Segunda apelida                                          |
|                                                                                          | (Feldino (Jada y número)                                 |
|                                                                                          | Correo electrónico:                                      |
|                                                                                          | Telétora móvě                                            |
|                                                                                          | Domicilia facat                                          |
|                                                                                          | Excellent model                                          |
| Codes seats: \$4554                                                                      |                                                          |

#### Anexos

Líder(esa) Técnico(a) de Desarrollo/Desarrollador(a) de la Solución Tecnológica, Firma

Subgerente(a), Firma